# EDIÇÃO DE CADASTRO -INTANGÍVEL

SECRETARIA DE ESTADO DA ADMINSITRAÇÃO E DA PREVIDÊNCIA DEPARTAMENTO DE PATRIMÔNIO DO ESTADO – DPE

Elaborado por: Elisa Helena Grub

28/04/2023

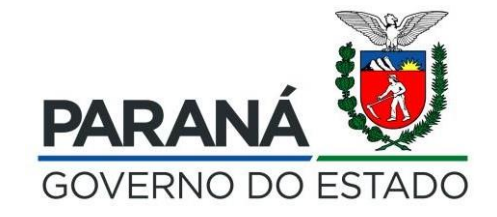

## 1.º Passo:

#### Pesquisa por Plaqueta -Patrimônio Intangível

| <b>≪GPM</b>                                                       |                                                     |                         |                            | ELISA HELENA GRUB ( SESP - DER | - SEAP ) sua sessão expira em: 59:48 🛛 🌴               | <b>?</b> ტ   |
|-------------------------------------------------------------------|-----------------------------------------------------|-------------------------|----------------------------|--------------------------------|--------------------------------------------------------|--------------|
|                                                                   | Patrimônio Intangível Pesquisar                     |                         |                            |                                | Inicial > Patrimônio Intangível > Consultar Patrimônio | o Intangível |
| Verificar Pendências                                              | Consultar Patrimônio Intangível                     |                         |                            |                                |                                                        |              |
| 🗢 Configuração <                                                  | Plaqueta Órgão/Entidade/Unidade Responsável (sigla) | Número da Nota Fiscal   | Descrição do Item (resumo) |                                | Situação                                               |              |
| 🛸 Entrada de Itens 🛛 <                                            |                                                     |                         |                            |                                | Selecione                                              | -            |
| 📎 Patrimônio 🛛 <                                                  |                                                     | Verba Vinculada? Cor    | Ivênio U                   | UF Município                   |                                                        |              |
| O Imobilizado<br>O Intangível                                     | Acessar, no menu "Patrimônio",                      | Selecione               | selecione 👻                | Selecione 👻 Selecione          |                                                        | •            |
| Noressos <                                                        | "Intangível"                                        | Período de Incorporação |                            |                                |                                                        |              |
| <ul> <li>Processos (Intangível)</li> <li>Declaração</li> </ul>    | Inicio Fim                                          | Início                  | Fim                        |                                |                                                        |              |
| <ul> <li>Depreciação</li> <li>Amortização (Intangível)</li> </ul> | ✓ Pesquisar com Hierarquia                          |                         |                            |                                |                                                        |              |
| Nelatórios <                                                      | Pesquisar                                           |                         |                            |                                |                                                        |              |
|                                                                   |                                                     |                         |                            |                                |                                                        |              |
|                                                                   |                                                     |                         |                            |                                |                                                        |              |
|                                                                   |                                                     |                         |                            |                                |                                                        |              |
|                                                                   |                                                     |                         |                            |                                |                                                        |              |

## Realizar a pesquisa, selecionando o Órgão/Entidade marcando o filtro "Pesquisar com Hierarquia", e a Subclasse "EM TRANSIÇÃO".

| <b>≪GPM</b>                    |                                 |                                   |                  |                       |           |                            | ELISA H     | IELENA GRUB ( SESP - DER - S | EAP ) sua sessão expira em: 59:48 🛛 1           | ¥? Ů               |
|--------------------------------|---------------------------------|-----------------------------------|------------------|-----------------------|-----------|----------------------------|-------------|------------------------------|-------------------------------------------------|--------------------|
| =                              | Patrimônio Intangível Pesquisar |                                   |                  |                       |           |                            |             | *                            | Inicial > Patrimônio Intangível > Consultar Pat | rimônio Intangível |
| 🖶 Inicial                      |                                 |                                   |                  |                       |           |                            |             |                              |                                                 |                    |
| O Verificar Pendências         | Consultar Patrimônio Intangível |                                   |                  |                       |           |                            |             |                              |                                                 |                    |
| Configuração <                 | Plaqueta                        | Órgão/Entidade/Unidade Responsáve | l (sigla)        | Número da Nota Fiscal |           | Descrição do Item (resumo) |             |                              | Situação                                        |                    |
| 🏷 Entrada de Itens 🛛 <         |                                 | SEAP                              |                  |                       |           |                            |             |                              | Selecione                                       | -                  |
| 📎 Patrimônio 🛛 🔇 <             | Classe                          | SubClasse                         | Verba Vinculada? |                       | Convênio  |                            | UF          | Município                    |                                                 |                    |
| O Imobilizado                  | Selecione                       | ✓ EM TRANSIÇÃO                    | - Selecione      | -                     | Selecione | -                          | Selecione 👻 | Selecione                    |                                                 | -                  |
| O Intangível                   |                                 |                                   |                  |                       |           |                            |             |                              |                                                 |                    |
| 🐃 Processos 🛛 🔇                | Observação                      | Data de Aquisição (NF)            |                  | Período de Incorpora  | ção       |                            |             |                              |                                                 |                    |
| 🐃 Processos (Intangível) <     |                                 | Início                            | Fim              | Início                | Fim       |                            |             |                              |                                                 |                    |
| 📎 Declaração 🛛 🔇 <             |                                 | -                                 |                  | -                     |           |                            |             |                              |                                                 |                    |
| 🕥 Depreciação 🛛 🛛 <            |                                 |                                   |                  |                       |           |                            |             |                              |                                                 |                    |
| 👒 Amortização (Intangível) 🛛 < | Pesquisar com Hierarquia        |                                   |                  |                       |           |                            |             |                              |                                                 |                    |
| Nelatórios <                   | Pesquisar                       |                                   |                  |                       |           |                            |             |                              |                                                 |                    |
|                                |                                 |                                   |                  |                       |           |                            |             |                              |                                                 |                    |

## 2.º Passo:

### Edição da(s) plaqueta(s) - Patrimônio Intangível

Caso a consulta retorne com plaquetas nessa condição, será necessário realizar a edição dos cadastros, clicando em "Editar".

| <b>SPM</b>         |                        |                      |                                  |                   |                           |                       |           |                      | E              | ELISA HELENA GRUB ( SESP - DER - | · SEAP ) sua sessão        | o expira em: 59:52. 🧃    | ¥? ()              |
|--------------------|------------------------|----------------------|----------------------------------|-------------------|---------------------------|-----------------------|-----------|----------------------|----------------|----------------------------------|----------------------------|--------------------------|--------------------|
| =                  | Patrimônio Intangív    | <b>/el</b> Pesquisar |                                  |                   |                           |                       |           |                      |                |                                  | 🏶 Inicial 🕞 Patrimônio Int | tangível > Consultar Pat | rimônio Intangível |
|                    |                        |                      |                                  |                   |                           |                       |           |                      |                |                                  |                            |                          |                    |
| r Pendências       | Consultar Patrimônio   | o Intangível         |                                  |                   |                           |                       |           |                      |                |                                  |                            |                          |                    |
| juração <          | Plaqueta               |                      | Órgão/Entidade/Unidade Responsáv | el (sigla)        |                           | Número da Nota Fiscal |           | Descrição do Item (r | esumo)         |                                  | Situação                   |                          |                    |
| e Itens <          |                        |                      | SEAP/GS/DG                       |                   |                           |                       |           |                      |                |                                  | Selecione                  |                          | -                  |
| <                  | Classe                 |                      | SubClasse                        |                   | Verba Vinculada?          |                       | Convênio  |                      | UF             | Município                        |                            |                          |                    |
|                    | Selecione              | -                    | EM TRANSIÇÃO                     | *                 | Selecione                 | •                     | Selecione |                      | ✓ Selecione    | ✓ Selecione                      |                            |                          | +                  |
|                    |                        |                      |                                  |                   |                           |                       |           |                      |                |                                  |                            |                          |                    |
| <                  | Observação             |                      | Data de Aquisição (NF)           |                   |                           | Período de Incor      | oração    |                      |                |                                  |                            |                          |                    |
| Intangível) <      |                        |                      | Início                           | Fim               |                           | Início                | Fim       |                      |                |                                  |                            |                          |                    |
| io <               |                        |                      |                                  |                   |                           |                       |           |                      |                |                                  |                            |                          |                    |
| ão <               |                        |                      |                                  |                   |                           |                       |           |                      |                |                                  |                            |                          |                    |
| ção (Intangível) < | Pesquisar com Hierarqu | Jia                  |                                  |                   |                           |                       |           |                      |                |                                  |                            |                          |                    |
| <pre></pre>        | Pesquisar              |                      |                                  |                   |                           |                       |           |                      | <b>F</b>       |                                  |                            |                          |                    |
|                    | r caquiau              |                      |                                  |                   |                           |                       |           |                      | Exportar       |                                  | _                          |                          |                    |
|                    |                        |                      |                                  |                   |                           |                       |           |                      |                | PDF                              |                            | Planilha                 |                    |
|                    |                        |                      |                                  |                   |                           |                       |           |                      |                |                                  |                            |                          |                    |
|                    |                        |                      |                                  |                   |                           |                       |           |                      |                |                                  |                            |                          |                    |
|                    |                        |                      |                                  |                   |                           |                       |           |                      |                |                                  |                            |                          |                    |
|                    | Exibir Plaqueta        |                      |                                  | Descriq           | aõo (resumo)              |                       |           | SubClasse            | Proprietário   | Cedido/Emprestado                | Situação                   | Valor Líquido            | Editar             |
|                    | 10000255032            | 1                    | SOFTWARE ARCGIS DEK              | TOP BASIC(FORMERL | Y ARCV IEW)SINGLE USE LIC | ENSE marca: ARCVIEW   |           | EM TRANSIÇÃO         | SEAP/GS/DG/DPE |                                  | Em Uso                     | R\$ 5.220,08             | 1                  |
|                    |                        |                      |                                  |                   |                           |                       |           |                      |                |                                  |                            |                          | $\square$          |
|                    |                        |                      |                                  |                   |                           |                       |           |                      |                |                                  |                            |                          |                    |
| r.                 |                        |                      |                                  |                   |                           |                       |           |                      |                |                                  |                            |                          | ^                  |
|                    |                        |                      |                                  |                   |                           |                       |           |                      |                |                                  |                            |                          |                    |

Para que a Celepar possa iniciar a Amortização dos bens intangíveis da forma correta, será necessário editar os campos "Subclasse" (alterando para LICENÇA PERPETUA ou LICENÇA COM PRAZO DETERMINADO) e também o campo "Data Início Uso", observando quando o bem intangível foi disponibilizado para utilização, apesar da data em que houve a Reclassificação.

| <b>≪GPM</b>                    |                              |                                                  |                        |                                   |           | ELISA                   | HELENA GRUB ( SESP - DER - SEAP ) sua sessão expir | a em: 59:56 🕋 ? Ů                |
|--------------------------------|------------------------------|--------------------------------------------------|------------------------|-----------------------------------|-----------|-------------------------|----------------------------------------------------|----------------------------------|
|                                | Patrimônio                   |                                                  |                        |                                   |           |                         | 🕐 Inicial                                          | > Patrimônio > Editar Patrimônio |
| # Inicial                      |                              |                                                  |                        |                                   |           |                         |                                                    |                                  |
| O Verificar Pendências         | Detalhes Item                |                                                  |                        |                                   |           |                         |                                                    |                                  |
| 🕸 Configuração 🛛 🔍             |                              |                                                  |                        |                                   |           |                         |                                                    | (*) campo obrigatório.           |
| 📎 Entrada de Itens 🛛 🔇         | Plaqueta                     | Situação do Bem                                  |                        | Responsável                       |           |                         | Proprietário                                       |                                  |
| 📎 Patrimônio 🛛 🔍 <             | 100002550321                 | Em USO                                           |                        | Unidade do Órgão/Entidade (sigla) | Município | Tipo de Uso             | Unidade do Órgão/Entidade (sigla)                  |                                  |
| O Imobilizado                  |                              |                                                  |                        | SEAP/GS/DG/DPE                    | Curitiba  | 8 horas                 | SEAP/GS/DG/DPE                                     |                                  |
| O Intangível                   |                              |                                                  |                        |                                   |           |                         |                                                    |                                  |
| Noressos <                     | Classe                       | SubClasse *                                      | Data da Entrada do Bem | Origem                            |           | Valor Aquisição         | Valor Líquido                                      |                                  |
| 📎 Processos (Intangível) 🛛 <   | SOFTWARES                    | ▼ EM TRANSIÇÃO                                   | 18/07/2014             | Manual                            |           | R\$ 5.220,08            | R\$ 5.220,08                                       |                                  |
| 📎 Declaração 🧹 <               | Valor Avaliado               | Selecione                                        | Conta Contábil         | Data da Incorpor                  | ສະລັດ     | Descrição do Item (resu | mo) *                                              |                                  |
| 📎 Depreciação 🛛 🔍 <            | R\$ 0,00                     | EM TRANSIÇÃO                                     | 12411010000            | 12/01/2023 12:01                  |           | SOFTWARE ARCGIS DEP     | KTOP BASIC(FORMERLY ARCV IEW)SINGLE USE LICENSE    |                                  |
| 📎 Amortização (Intangível) 🛛 < |                              | LICENÇA COM PRAZO DETERMINADO                    |                        |                                   |           |                         | Guine                                              | ר ר                              |
| Selatórios <                   | Nota Fiscal                  | -                                                |                        | Convēnio:<br>Selecione            |           | ×                       | Data Inicio Uso           12/01/2023               | J                                |
|                                | Descrição do Item (completo) | MERLY ARCV IEW)SINGLE USE LICENSE marca: ARCVIEW |                        |                                   |           |                         |                                                    |                                  |

Após editar os campos, clicar em "Salvar".

Reiteramos que o prazo para realização das edições é <u>30/05/2023</u>, quando o campo "<u>Data Início Uso</u>" será <u>desabilitado de</u> forma definitiva, para o correto cálculo e aplicação da Amortização dos bens intangíveis.